POSTGRADOS Y EDUCACIÓN CONTINUA

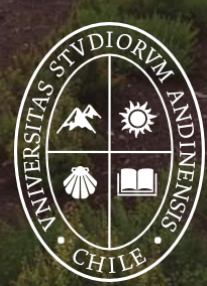

Universidad de Ios Andes

## Estimado alumno UANDES:

Hoy ya puedes ingresar a tu cuenta banner para tener acceso a tu información académica y universitaria.

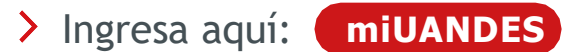

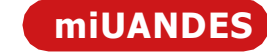

> Tu usuario siempre es tu RUT completo sin puntos ni guion seguido de @miuandes, Ej: 192966027@miuandes.cl, y clave será la misma que creaste a través del enlace de creación / recuperación.

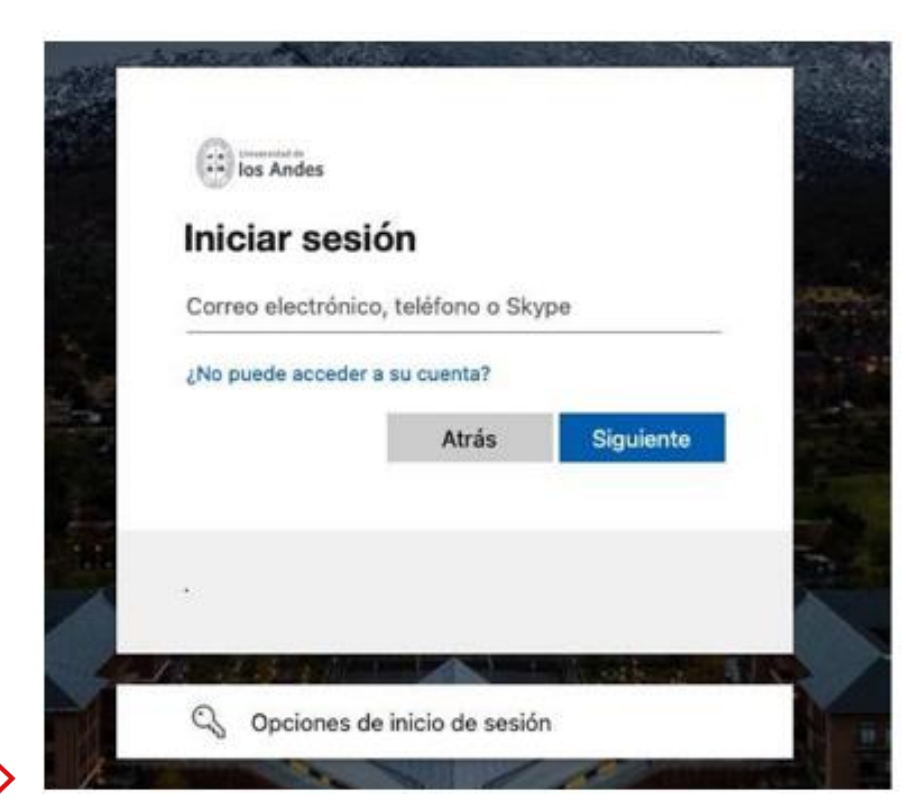

## Nueva autenticación

- Alumnos de postgrado rut@miuandes.cl
- Ej.: 18569896@miuandes.d

Si no has creado / recuperado tu contraseña, a continuación, encontraras el enlace en conjunto con en el manual de creación / recuperación para que puedas realizar el proceso:
 Los alumnos pueden crear / cambiar sus contraseñas e información de los distintos sistemas de la universidad en el siguiente link para crear contraseña Sistemas Académicos que está en la parte inferior de la página web de la universidad (<u>https://www.uandes.cl</u>).
 Aquí te dejamos el manual: Manual-acceso-plataformas-academicas-VF.pdf (uandes.cl)
 Es importante que sepas que con esta clave podrás a acceder a todas las plataformas académicas de la universidad (Biblioteca, Banner miUANDES, Canvas, App móvil).

| udiantes       Alumni       Académicos       Newsletter         Suscribirse       Suscribirse       Suscribite a nuestros boletine |                                                                     |                                         |                             |  |  |
|----------------------------------------------------------------------------------------------------|---------------------------------------------------------------------|-----------------------------------------|-----------------------------|--|--|
| ontáctanos                                                                                                    | Buses de Acercamiento                                               | Banner miUANDES                         | Dirección de Personas       |  |  |
| Monseñor Álvaro del Portillo 12.455<br>Las Condes, Santiago, Chile                                                                 | Consulta tu Boleta                                                  | Canvas UANDES                           | Dirección de Comunicaciones |  |  |
|                                                                                                    | Portal de Pagos                                                     | Correo MiUANDES                         | Políticas de Privacidad     |  |  |
|                                                                                                    | Punto Único de Atención                                             | Correo Outlook                          | Preguntas Frecuentes        |  |  |
|                                                                                                    | Validar Certificados                                                | Moodle                                  | Trabaja con Nosotros        |  |  |
| 3 💿 🕑 🗞 🛅                                                                                                    | <ul> <li>En caso de Accidentes</li> <li>En caso de Hurto</li> </ul> | Crear contraseña Sistemas<br>Académicos | • Uwork                     |  |  |

> Una vez hayas ingresado, esta es la pantalla que verás. Encontrarás tu usuario, pinchando tu nombre (arriba a mano derecha) donde podrás actualizar tus datos personales.

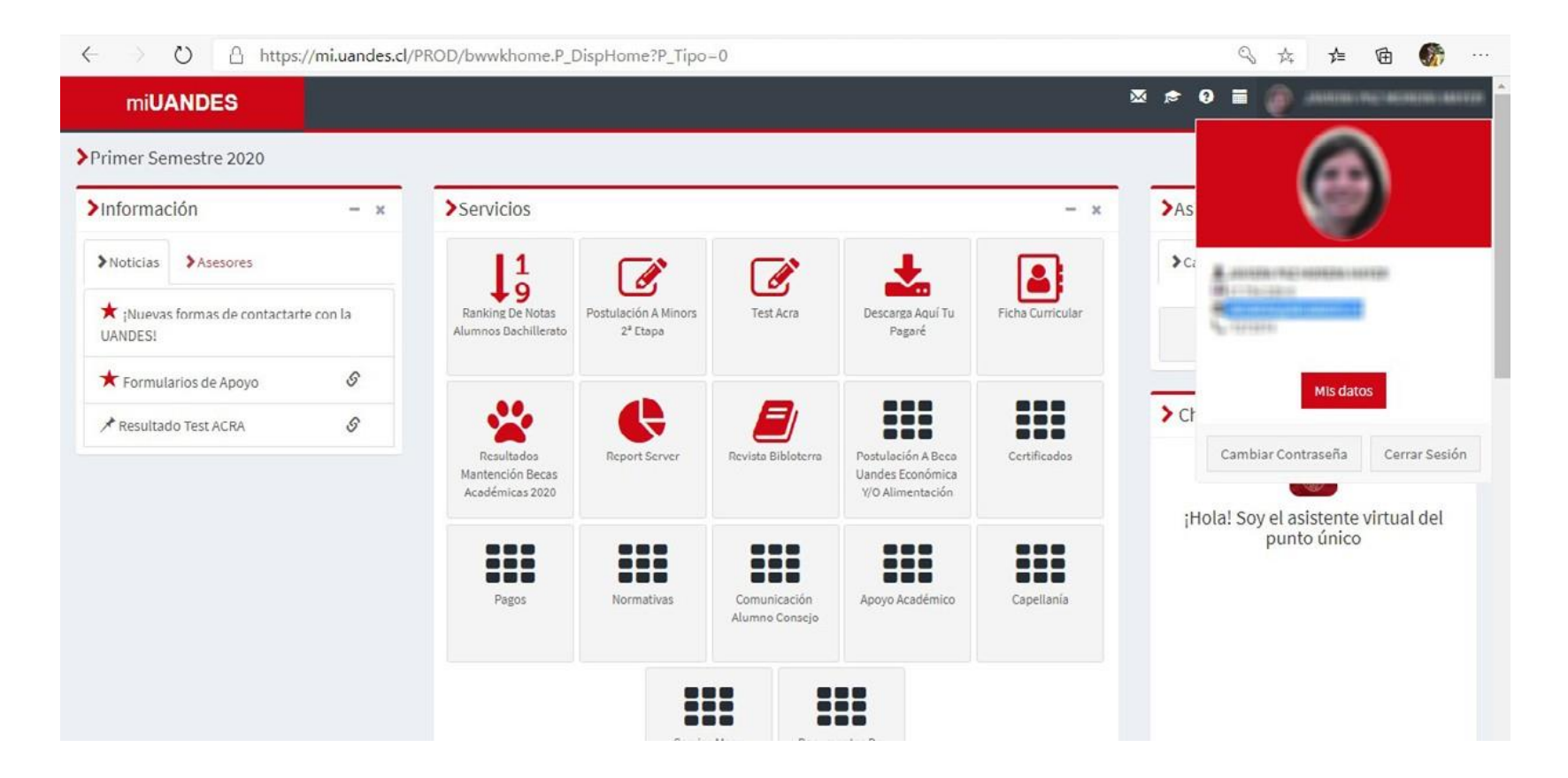

- > Banner tendrá toda la información que necesitas:
  - Horarios.
  - Calificaciones.
  - Certificados.

IMPORTANTE: Banner es el único sistema oficial académico de la Universidad.

| miUANDES                                 |           |                |                                          |     | ∞ ≈ 0 ≅ 🍈                                          |                   |
|------------------------------------------|-----------|----------------|------------------------------------------|-----|----------------------------------------------------|-------------------|
| Primer Semestre 2020                     |           |                |                                          |     |                                                    |                   |
| Información                              | - ×       | >Servicios     |                                          | + x | ➤Asignaturas                                       | - ×               |
| Noticias Asesores                        |           | >Retenciones   |                                          | + × | >Calificaciones >                                  | Históricas        |
| ★ ¡Nuevas formas de contactar<br>UANDES! | te con la | Horario        | 🗮 23/04/2020 202010 + (Todos) + 📑        | + × | No hay informa                                     | ación disponible. |
| ★ Formularios de Apoyo                   | S         |                |                                          |     |                                                    |                   |
| ⊀ Resultado Test ACRA &                  |           | <b>≻</b> Malla | Administración de Servicios <del>•</del> | + x | > Chat Punto Único                                 |                   |
|                                          |           |                |                                          |     | ¡Hola! Soy el asistente virtual del<br>punto único |                   |
|                                          |           |                |                                          |     |                                                    |                   |
|                                          |           |                |                                          |     |                                                    |                   |
|                                          |           |                |                                          |     |                                                    |                   |

También tendrás acceso a tus calificaciones parciales e históricas. Si alguna nota no aparece, verifica con tu profesor(a) o coordinador(a) que la haya ingresado a Banner.
 Podrás realizar pagos directo por webpay (arancel y otros servicios estudiantiles) o descargar el cupón de pago para pagar tu arancel en cualquier sucursal del Banco Santander.

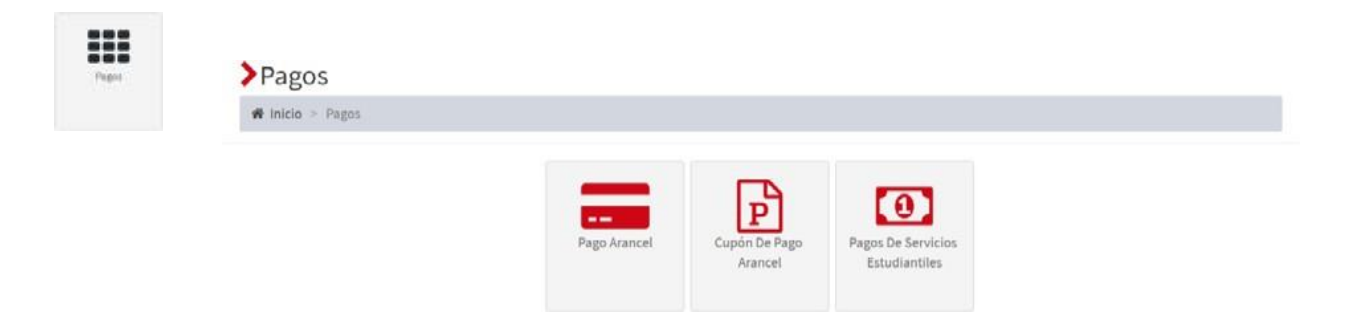

Podrás solicitar certificados gratuitos (alumno regular, notas aprobadas, título, etc).

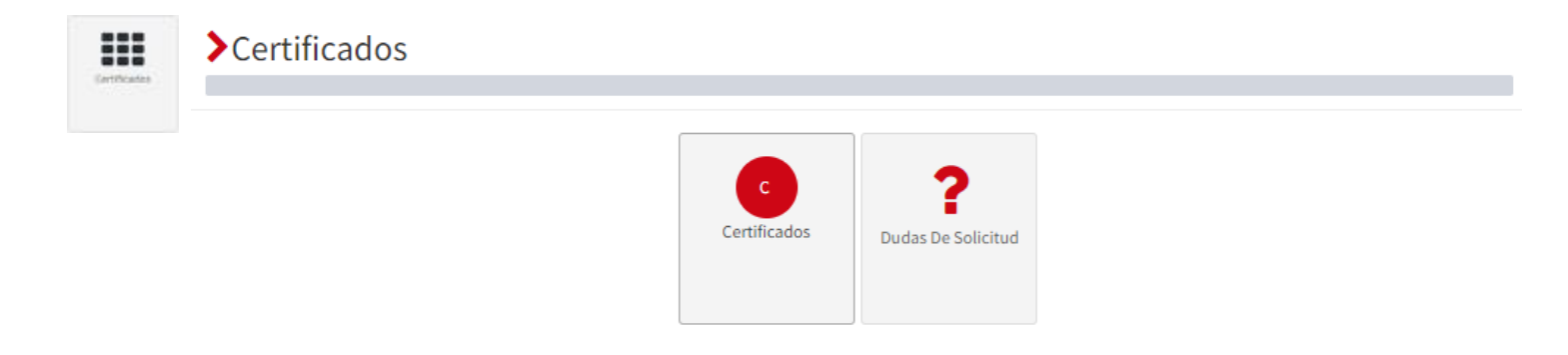

> Para eso pincha "Certificados", luego "Solicitar nuevo certificado" selecciona tu programa y el certificado que necesitas. Podrás hacer más de una solicitud siguiendo este mismo procedimiento y estas irán quedando dentro del historial de solicitudes.

## >Solicitud de Certificados Gratuitos

#### Solicitud de Certificados Gratuitos

a Solicitar nuevo certificado

> También puedes solicitar certificados de mallas y programas, pinchando el siguiente botón,

Solicitud de Programas y mallas

> Donde se desplegará un formulario, el que luego de completarlo y enviarlo, abrirá un caso y en un plazo máximo de 10 días hábiles se hará llegar el certificado correspondiente.

## >

#### Formulario de contacto UAndes

#### Asunto \*

Categoría \*

Seleccione una opción

#### Tipo de Trámite \*

Seleccione una opción

#### Subtipo de Trámite \*

Seleccione una opción

#### Detalles

Ingrese comentarios

#### Archivo

Ningún archivo seleccionado

Seleccionar archivo

\* Para adjuntar más de un archivo, debes mantener presionada la tecla Shift y seleccionarlos

\* Datos obligatorios

🖾 Enviar

~

×

~